## <u>Hướng dẫn phê duyệt đơn xin nghỉ trên</u> <u>EasyHRM</u>

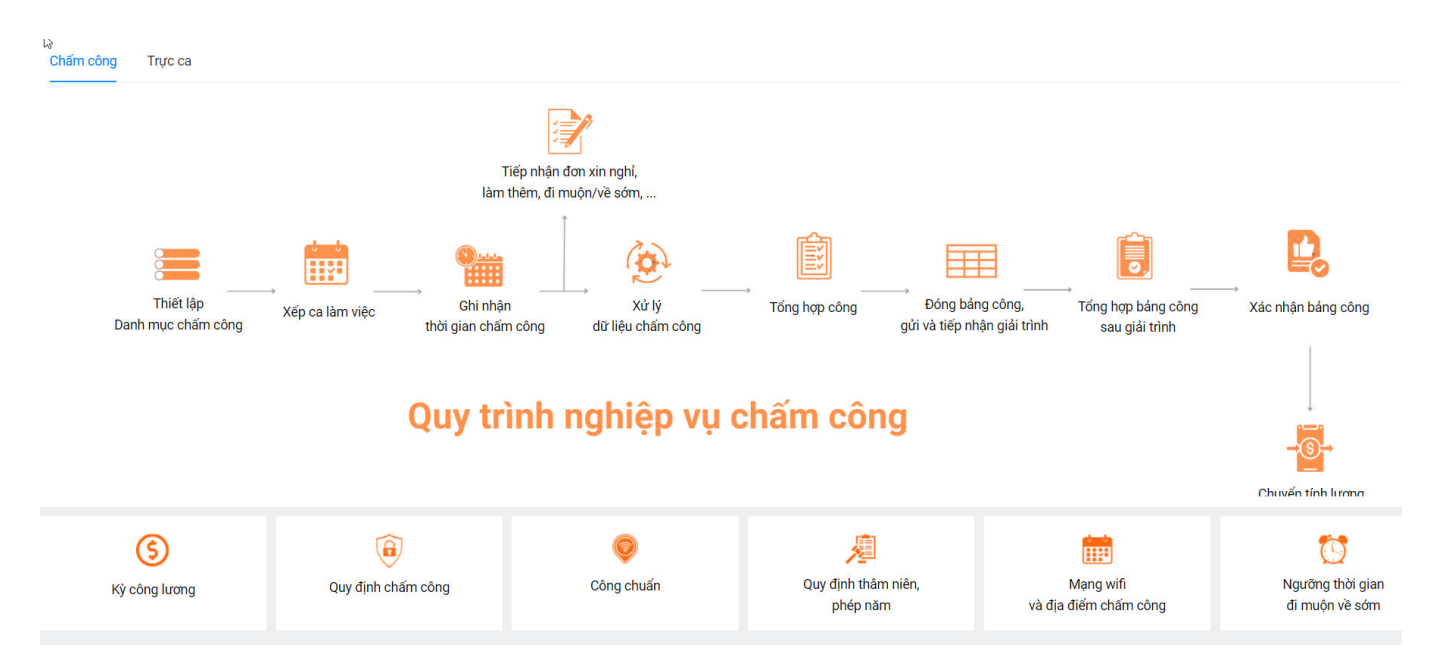

Áp dụng đối với những người được phân quyền phê duyệt trong đơn vị.

**Bước 1: Đăng nhập hệ thống EasyHRM** tại link: **http://app.easyhrm.vn/** bằng tài khoản cá nhân đã được cung cấp trước đó.

| ← → ♂ ⊈ app.easyhrm.vn/dang-nhap?returnUrl=/                              |                                                      | ତ୍ସ ଦ୍ 🛨                               |
|---------------------------------------------------------------------------|------------------------------------------------------|----------------------------------------|
| TỰ ĐỘNG HÓA TOÀN BỘ QUY TRÌNH<br>THEO LƯỔNG KHOA HỌC<br>THÔNG TIN NHÂN SỰ | GIẢI PHÁP QUẢN TRỊ N                                 | 🎁 Easy <b>HRM</b><br>IHÂN SỰ TOÀN DIỆN |
|                                                                           | Đăng nhập                                            | tài khoản                              |
| et a                                                                      | Tên khoản (*)                                        |                                        |
|                                                                           | Mật khẩu (*)                                         | Ð                                      |
|                                                                           | 🗌 Ghi nhớ tôi                                        | Quên mật khẩu                          |
|                                                                           | Đãng n                                               | hập                                    |
|                                                                           |                                                      |                                        |
|                                                                           | Đăng ký c                                            | lịch vụ                                |
|                                                                           |                                                      |                                        |
|                                                                           |                                                      |                                        |
|                                                                           | Bản quyền và phát triển bởi Công Ty Cổ Phần Đầu Tư ( | Công Nghệ Và Thương Mại Softdreams     |

Bước 2: Tại trang chủ của EasyHRM => Chọn Module Nhân viên

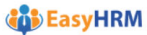

📿 Tìm kiếm ứng dụng Ø 5 **%** Chọn Module Nhân viên Hệ thống Tiên lương Nhân viên Thông tin nhân sự > ŦØ 2 **V** Hợp đồng Chấm công Bảo hiểm xã hội Tuyến dụng • • ....

## Bước 3: Phê duyệt đơn xin nghỉ từ nhân viên gửi đến. Chọn chức năng **Phê duyệt** => Chọn **Nghỉ**.

| NHÂN VIÊN Hồ sơ                                                                                                    | Bảng công        | Phiếu lương                                                                                 | Đăng ký    | Phê duyệt     | 1 Hợp đồng                                                                                               |                | Pharma                                                                                            |               |           |
|----------------------------------------------------------------------------------------------------|------------------|---------------------------------------------------------------------------------------------|------------|---------------|----------------------------------------------------------------------------------------------------|----------------|---------------------------------------------------------------------------------------------------|---------------|-----------|
|                                                                                                    |                  |                                                                                             |            | Ngh<br>Đi m   | (1)<br>uiôn về sớm (0)                                                                                   |                |                                                                                                   |               |           |
| J SO CA NHAN                                                                                                    |                  |                                                                                             |            | Làm           | thêm giờ (0)                                                                                             |                |                                                                                                   |               |           |
| ông tin làm việc Sơ yếu lý                                                                                                    | i lịch Quá trình | lương Thông ti                                                                              | n gia đình | Túi Làm       | việc ngoài đơn vị, công tác (0)                                                                          | Thông tin khác | Quá trình làm vi                                                                                  | ệc Khen thưởn | g, kỷ luệ |
|                                                                                                    |                  |                                                                                             |            | Giải          | trình chấm công <mark>(0)</mark>                                                                         |                |                                                                                                   |               |           |
|                                                                                                    | Mã nhân viên(*)  |                                                                                             | Tên nhân v | riën(*<br>Ran | goài giờ <mark>(0)</mark>                                                                                | g công tác     | Mã đơ                                                                                             | ơn vị         |           |
|                                                                                                    | THERE            |                                                                                             | Pharm 10   |               |                                                                                                    | .am việc       | $\sim$                                                                                            |               |           |
|                                                                                                    |                  |                                                                                             |            |               |                                                                                                    |                |                                                                                                   |               |           |
| Thông tin làm việc                                                                                                    | с                | hức danh(*)                                                                                 |            |               | Chức vu                                                                                                  |                | Ngày bất đầu ch                                                                                   | ύς γμ         |           |
| hông tin làm việc<br>hòng ban(*)<br>Phòng THN                                                                                                    | c<br>Q           | hức danh(*)<br>Công chức                                                                    |            | ~             | Chức vụ                                                                                                  | ~              | Ngày bắt đầu ch<br>Chọn ngày                                                                      | ức νμ         | ÷         |
| Thông tin làm việc<br>hòng ban(*)<br>Phòng THN<br>gày kết thúc chức vụ                                                                                   | C<br>Q<br>P      | hức danh(*)<br>Công chức<br>hân loại nhân viện                                              |            | ~             | Chức vụ<br>Thâm niên                                                                                     | ~              | Ngày bắt đầu ch<br>Chọn ngày<br>Email làm việc                                                    | ức νμ         | ŧ         |
| Thông tin làm việc<br>hòng ban(*)<br>Phòng THN<br>gày kết thúc chức vụ<br>Chọn ngày                                                                      | C<br>Q<br>P      | hửc danh(*)<br>Công chức<br>hân loại nhân viên<br>Chính thức                                |            | ~             | Chức vụ<br>Thâm niên<br>2 năm, 6 tháng, 18 ngà                                                           |                | Ngày bắt đầu ch<br>Chọn ngày<br>Email làm việc                                                    | ức vụ         | ŧ         |
| Thông tin làm việc<br>hòng ban(*)<br>Phòng THN<br>gày kết thúc chức vụ<br>Chọn ngày<br>lã chấm công                                                      | Q<br>P<br>P      | hức danh(*)<br>Công chức<br>hân loại nhân viên<br>Chính thức<br>ưi làm việc                 |            | ~             | Chức vụ<br>Thâm niên<br>2 năm, 6 tháng, 18 ngà<br>Ngày vào đơn vị                                        | У              | Ngày bắt đầu ch<br>Chọn ngày<br>Email làm việc<br>Ngày học việc                                   | ύς νμ         | Ë         |
| Thông tin làm việc         hòng ban(*)         Phòng THN         Igày kết thúc chức vụ         Chọn ngày         tã chấm công                            | د<br>م<br>ا      | hức danh(*)<br>Công chức<br>hân loại nhân viên<br>Chính thức<br>ơí làm việc                 |            | ~             | Chức vụ<br>Thầm niên<br>2 năm, 6 tháng, 18 ngà<br>Ngày vào đơn vị<br>Chọn ngày                           | y              | Ngày bắt đầu ch<br>Chọn ngày<br>Email làm việc<br>Qây học việc<br>Chọn ngày                       | ύς νμ         | Ë         |
| Chông tin làm việc         Phòng ban(*)         Phòng THN         Ngày kết thúc chức vụ         Chọn ngày         Mã chấm công         Ngày vào thực tập |                  | hức danh(*)<br>Công chức<br>hần loại nhân viên<br>Chính thức<br>ơi làm việc<br>gày thử việc |            | ×<br>×        | Chức vụ<br>Thâm niên<br>2 năm, 6 tháng, 18 ngà<br>Ngày vào đơn vị<br>Chọn ngày<br>Ngày kết thúc thử việc | y              | Ngày bát đầu ch<br>Chọn ngày<br>Email làm việc<br>Ngày học việc<br>Chọn ngày<br>Ngày lên chính tl | ức νμ<br>μάς  | 8         |

Tích chọn đơn của người cần được phê duyệt.

| Ξ NHÂN VIÊN Hồ sơ                | Bảng công Phiếu lương Đ                     | ăng ký Phê duyệt   | Hợp đồng                        | Physica 10                             |                               |
|----------------------------------|---------------------------------------------|--------------------|---------------------------------|----------------------------------------|-------------------------------|
| PHÊ DUYỆT ĐĂNG KÝ NGHỈ           |                                             |                    |                                 | 命 / Phê di                             | uyệt / Phê duyệt đăng ký nghỉ |
| Phê duyệt đăng ký nghỉ Danh sách | h chỉ được xem                              |                    |                                 |                                        |                               |
| + Thêm mới Tất cả (1)            | Trạng th<br>Phòng ban của tôi (0) Chờ ph    | ái<br>nê duyệt (1) | Năm Kỳ lương<br>2024 v Tháng 5/ | Tên nhân viên       2024 Petland     V | nhân viên                     |
| ✓ STT Họ tên<br>Mã nhân viên     | Chức danh<br>Phòng ban                      | Loại hình nghỉ     | Từ ngày Đến n                   | gày Số ngày nghỉ Lý do nghỉ            | N Thao tác                    |
| Vũ Trần Ân Ân<br>1 qdq           | <b>Nhân viên hành chính</b><br>Phòng MATSUO | NB - Nghỉ bù       | 20/05/2024 20/05/               | 2024 1,0                               | 18, 💽                         |
| Tổng số bản ghi: <b>1</b>        |                                             | Phê duyệt          | 图 Không phê duyệt               | 1-1 bản ghi < 1                        | > 15 / trang v                |
|                                  | L                                           |                    |                                 | Chọn Phê duyệt hoặc<br>không phê duyêt | Ģ                             |

## TH1: Phê duyệt

Tích chọn đơn của NLĐ cần **Phê duyệt** (Có thể tích chọn nhiều đơn cho 1 lần phê duyệt)

| E NHÂN VIÊN Hồ sơ Bảng công Phiếu lương Đăng ký Phê duyệt Hợp đồng                                                                                                    |                                                                                |
|----------------------------------------------------------------------------------------------------|--------------------------------------------------------------------------------|
| PHÊ DUYỆT ĐĂNG KÝ NGHÌ                                                                                                    | / Phê duyệt / Phê duyệt đăng ký nghỉ                                           |
| Phê duyệt đăng ký nghi Danh sách chỉ được xem                                                                                                    | X                                                                              |
| + Thêm m       Image: Strate strate st | Tên nhân viên V Nhập họ tên, mã nhân viên nghỉ Lý do nghỉ N Thao tác Hủy 18, 💿 |
| Tổng số bản ghi: <b>1</b> 🗈 Phê duyệt 🗈 Không phê duyệt                                                                                                    | 1-1 bản ghi < 1 > 15 / trang >                                                 |

- Chọn phương thức Phê duyệt và gửi nhân sự xác nhận: Sau khi phê duyệt xong thì đơn đăng ký sẽ được chuyển cho HR để xác nhận cuối cùng.
- Chọn phương thức Phê duyệt và chuyển phê duyệt: Sau khi phê duyệt xong thì sẽ gửi tới người cấp cao hơn để duyệt đơn từ. Chọn phương thức này thì buộc phải chọn người phê duyệt.

=> Sau khi chọn phương thức phê duyệt thì nhấn **Đồng ý** thì hệ thống sẽ báo cập nhật dữ liệu thành công và chuyển sang nhân sự để được xác nhận.

## TH2: Không phê duyệt.

Tích chọn đơn của NLĐ cần **Từ chối phê duyệt** (Có thể tích chọn nhiều đơn cho 1 lần không phê duyệt)

| Ê DUYỆT ĐĂNG KÝ NGHỈ                                                                                                    |                                                                                                    | A Phê duyệt / Phê duyệt đăng ký ng                                                                                               |
|----------------------------------------------------------------------------------------------------|----------------------------------------------------------------------------------------------------|----------------------------------------------------------------------------------------------------|
| è duyệt đăng ký nghỉ Danh sách chỉ được xem<br>+ Thêm mới Tát cả (1) Phòng ban của tôi<br>✓ STT Họ tên Chức đ<br>Mã nhân viên Phòng<br>✓ 1 Vũ Trần Ân Ân Nhân v<br>qdq Phòng<br>Tổng số bản ghi: 1 | LÝ DO TỪ CHỐI<br>Quá thời gian giải trình<br>Không còn phép nghỉ<br>Không cho phép nghỉ<br>Lý do khác (*) | Nongý     Huý     Kế lý do từ chối phế   duyệt (Có thể chọn 1   trong 3 lí do bên   trên gọi ý => ấn   Dùng >     Nong ý     Huý |

Tích chọn đơn của NLĐ gửi => Chọn **Không phê duyệt** => Điền lý do **từ chối** và nhấn **đồng ý** để trả đơn về cho NLĐ.